# 1° Parte.

Gráfico de pizza passo a passo:

1. Abra a janela de barra de ferramentas no canto superior esquerdo do Geogebra Class 6:

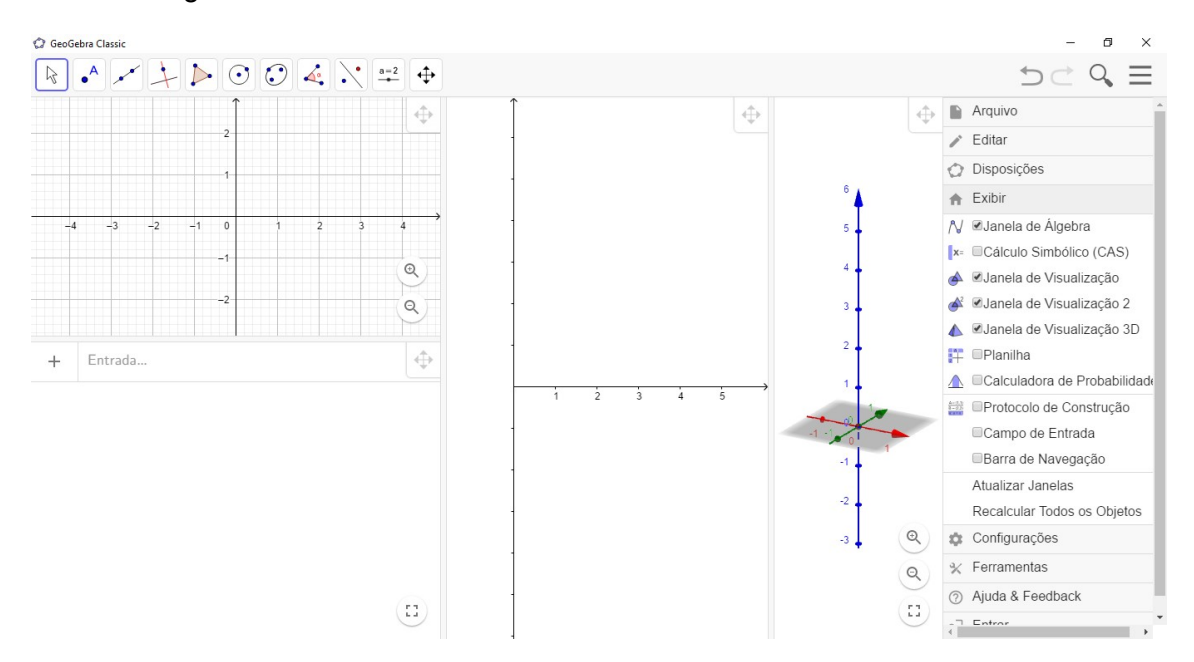

- 1.1. Em seguida no item de exibição, deixe marcado as opções janela de visualização, janela de visualização 2 e Planilha.
- 1.2. Na janela planilha, vamos cria a tabela referente aos casos acumulado de covid-19 na região sudeste. Começamos primeiro pela os estados, registro de casos, percentual proporcional da região e ângulo correspondente:

| Geo Geo | Gebra Classic                           |    |    |   |     |    |                 |         |   |        |    |     |          |               | -    | ø ×                 |
|---------|-----------------------------------------|----|----|---|-----|----|-----------------|---------|---|--------|----|-----|----------|---------------|------|---------------------|
| R       | <sup>⊞</sup> {1,2} ∑                    |    |    |   |     |    |                 |         |   |        |    |     |          |               | 5C   | $\heartsuit \equiv$ |
|         | = = = = = = = = = = = = = = = = = = = = |    |    | ſ | -   |    | A               | В       | С | D      |    |     |          |               |      |                     |
| (1)     | Estados: =/ ¥                           |    | 6  |   | -0- | 1  | Estados:        | Caso    | % | Angulo |    |     |          | -0-           |      |                     |
| ~       | - · · · ·                               |    |    |   |     | 2  | Espirito Santos | 204565  |   |        |    |     |          | 5             |      |                     |
| (99)    | Espirito                                |    | 5  |   |     | 3  | Minas Gerais    | 444800  |   |        |    |     |          |               |      |                     |
|         | Santos                                  |    |    |   |     | 4  | Rio de Janeiro  | 374753  |   |        |    |     |          | 4             | 6    |                     |
| 99      | Minas Gerais                            |    | 4  |   |     | 5  | São Paulo       | 1296801 |   |        | 1  |     |          |               | • •  |                     |
|         |                                         |    |    |   |     | 6  |                 |         |   |        | Ι  |     |          | 3             | 5    |                     |
| (99)    | Rio de Janeiro                          |    | 3  |   |     | 7  |                 |         |   |        |    |     |          |               |      |                     |
|         |                                         |    |    |   |     | 8  |                 |         |   |        |    |     |          | 2             | 4 🗕  |                     |
| (99)    | São Paulo                               |    | 2  |   |     | 9  |                 |         |   |        |    |     |          |               |      |                     |
|         |                                         |    |    |   |     | 10 |                 |         |   |        |    |     |          | 1             | 3    |                     |
| 99      | Caso                                    |    | 1  |   |     | 12 |                 |         |   |        |    |     |          |               | 2    |                     |
| 0       | :                                       |    |    |   |     | 13 |                 |         |   |        |    |     | 4 2 2    | $\rightarrow$ |      |                     |
| (99)    | %                                       | -1 | 0  |   | 1   | 14 |                 |         |   |        |    |     | -4 -3 -2 | -             | 1.1  |                     |
|         | :                                       |    | -1 |   |     | 15 |                 |         |   |        |    |     |          | -1            |      |                     |
| 0       | Angulo                                  |    |    |   |     | 16 |                 |         |   |        |    |     |          |               |      | 4.                  |
| -       | Entrada                                 |    | -2 |   |     | 17 |                 |         |   |        |    |     |          | -2            | 0    |                     |
| т       | Littlada                                |    |    |   |     | 18 |                 |         |   |        |    |     |          |               | -1+  |                     |
|         |                                         |    | -3 |   |     | 19 |                 |         |   |        |    |     |          | -3            | 5.00 |                     |
|         |                                         |    |    |   |     | 20 |                 |         |   |        |    |     |          |               | -2   |                     |
|         |                                         |    | -4 |   |     | 21 |                 |         |   |        |    |     |          | -4            |      | æ                   |
|         |                                         |    |    |   |     | 22 |                 |         |   |        |    |     |          |               | -3 🛉 | a                   |
|         |                                         |    | -5 |   | Q   | 23 |                 |         |   |        |    |     |          | -5            |      | Q                   |
|         |                                         |    |    |   | Ý   | 24 |                 |         |   |        |    |     |          |               |      | <u> </u>            |
|         |                                         |    | -6 |   | Q   | 25 |                 |         |   |        | (1 | :). |          | -6            |      | (23)                |
| <b></b> |                                         |    | Ů  |   | Y   | 26 | 4               | 1       |   |        |    | +   |          |               |      | $\bigcirc$          |

1.3. Na sequência crie uma lista, selecionado as informações desejadas e clicando com botão direito em "Cria Lista" e depois finalize com o esquerdo, na sequência faça a relação na célula "%" o Somatório de casos dos estados por cada entidade federativa do sudeste brasileiro.

|    |                 |                                                                                                    |             |               |                  |   |        |   | (99)       | São Paulo                         |
|----|-----------------|----------------------------------------------------------------------------------------------------|-------------|---------------|------------------|---|--------|---|------------|-----------------------------------|
|    | A               | В                                                                                                    | C           | D             | <b>297</b>       |   |        |   |            |                                   |
| 1  | Estados:        | Caso                                                                                                    | %           | Angulo        |                  |   |        |   | 99         | Caso                              |
| 2  | Espirito Santos | 20456                                                                                                    | 5           |               |                  |   | 5      |   |            |                                   |
| 3  | Minas Gerais    | 44480                                                                                                    | 0           |               |                  |   |        |   | (99)       | %                                 |
| 4  | Rio de Janeiro  | 37475                                                                                                    | 3           |               |                  |   | 4      |   |            |                                   |
| 5  | São Paulo       | 1296                                                                                                    | B2:B5       |               |                  |   |        |   | (77)       | Angulo                            |
| 6  |                 | 6                                                                                                    | Coniar      |               |                  |   | 3      |   |            |                                   |
| 7  |                 | 12                                                                                                    | Colar       |               |                  |   | Ŭ      |   | -          | $ 1 = \{B2, B3, B4, B5\}$         |
| 8  |                 |                                                                                                    | Cortar      |               |                  |   |        |   | $\bigcirc$ | (,,,,                             |
| 9  |                 | 2                                                                                                    | Apagar (    | Obiotoc       |                  |   | 2      |   |            | → {204565, 444800, 374753, 129680 |
| 10 |                 |                                                                                                    | Apayar      | Jujeios       |                  |   |        |   |            |                                   |
| 11 |                 |                                                                                                    | Criar       |               |                  | • | Lista  |   | +          | Soma(II)                          |
| 12 |                 | Image: A start of the start of the start | AA Exibir I | Rótulo        |                  |   |        |   |            | - 2320919                         |
| 13 |                 |                                                                                                    | 🖽 Gravar    | r para a Plar | nilha de Cálculo | s | Matriz |   |            |                                   |
| 14 |                 | 1                                                                                                    | Propried    | ades          |                  |   | Tabela |   |            |                                   |
| 15 |                 |                                                                                                    |             |               |                  |   |        |   |            |                                   |
| 16 |                 |                                                                                                    |             | -             |                  |   |        | ► |            |                                   |
| 17 |                 |                                                                                                    |             | -             |                  |   | -2     |   |            | •                                 |

1.3.1. Não esqueça de repetir esse processo para as demais linhas das colunas, lembre de criar item "a" na janela de álgebra, onde é somatório da lista criada com o somatório da coluna "caso", por exemplo: a=Soma(I1), depois faça a porcentagem usando a relação de "caso" por "a", conforme mostrado abaixo.

| 🗘 GeoG | ebra Classic          |      |     |   |                 |         |         |     |
|--------|-----------------------|------|-----|---|-----------------|---------|---------|-----|
| R      | <sup>⊞</sup> _[1,2} ∑ |      |     |   |                 |         |         |     |
| (99)   | Estados:              | =8/  | =   |   | A               | В       | С       | 200 |
| ~      |                       | =1.8 | 6   | 1 | Estados:        | Caso    | %       | A.  |
| (99)   | Espirito Santos       |      |     | 2 | Espirito Santos | 204565  | = B2 /a |     |
| ~      |                       |      | - 5 | 3 | Minas Gerais    | 444800  |         |     |
| (77)   | Minas Gerais          |      |     | 4 | Rio de Janeiro  | 374753  |         |     |
|        |                       |      | 4   | 5 | São Paulo       | 1296801 |         |     |
| 99     | Rio de Janeiro        |      |     | 6 |                 |         |         |     |
|        |                       |      | - 3 | 7 |                 |         |         |     |
| 99     | São Paulo             |      |     | 8 |                 |         |         |     |
|        |                       |      |     | ~ |                 |         |         |     |

1.3.2. Veja o exemplo de como ficará para a coluna do ângulo, use a relação porcentagem proporcional à 360°:

| =   |   | A             | В       | С    | D         |
|-----|---|---------------|---------|------|-----------|
| -0- | 1 | ados:         | Caso    | %    | Angulo    |
|     | 2 | birito Santos | 204565  | 0.09 | =C2 *360° |
|     | 3 | has Gerais    | 444800  | 0.19 |           |
|     | 4 | de Janeiro    | 374753  | 0.16 |           |
|     | 5 | o Paulo       | 1296801 | 0.56 |           |
|     | 6 |               |         |      |           |
|     | 7 |               |         |      |           |
|     | 8 |               |         |      |           |
|     |   |               |         |      | 1         |

Também não esqueça de repetir esse processo para os demais itens.

1.3.3. Após o preenchimento dos dados e lançamento das fórmulas, a planilha terá o seguinte formato, se você conseguiu chegar até aqui, ótimos! Pois você poderá fechar esta janela usando o procedimento do 1° passo desmarcando a opção da planilha da barra de ferramentas. Caso contrário volte e repita o processo novamente.

|   |   | A             | В       | С    | D       |  |
|---|---|---------------|---------|------|---------|--|
|   | 1 | ados:         | Caso    | %    | Angulo  |  |
|   | 2 | pirito Santos | 204565  | 0.09 | 31.73°  |  |
| _ | 3 | has Gerais    | 444800  | 0.19 | 68.99°  |  |
|   | 4 | de Janeiro    | 374753  | 0.16 | 58.13°  |  |
|   | 5 | o Paulo       | 1296801 | 0.56 | 201.15° |  |
|   | 6 |               |         |      |         |  |

- 1.3.4. Referências: G1. Mortes e casos de corona vírus nos estados. Disponível em: <u>https://especiais.g1.globo.com/bemestar/coronavirus/estados-brasil-</u> mortes-casos-media-movel/#/. Acesso em 09/12/20.
- 1.4. Agora clique na janela de visualização, vá até a opção controle deslizante, clique e crie um com nome de "n" de valor mínimo = 0 e valor máximo = Comprimento(I1). Lembre que "I1" é a lista criada referente ao número de casos de covid.
- 1.4.1. Isso fará a criação do controle deslizante dos números de itens da lista l1 referente aos dados de casos de covid.

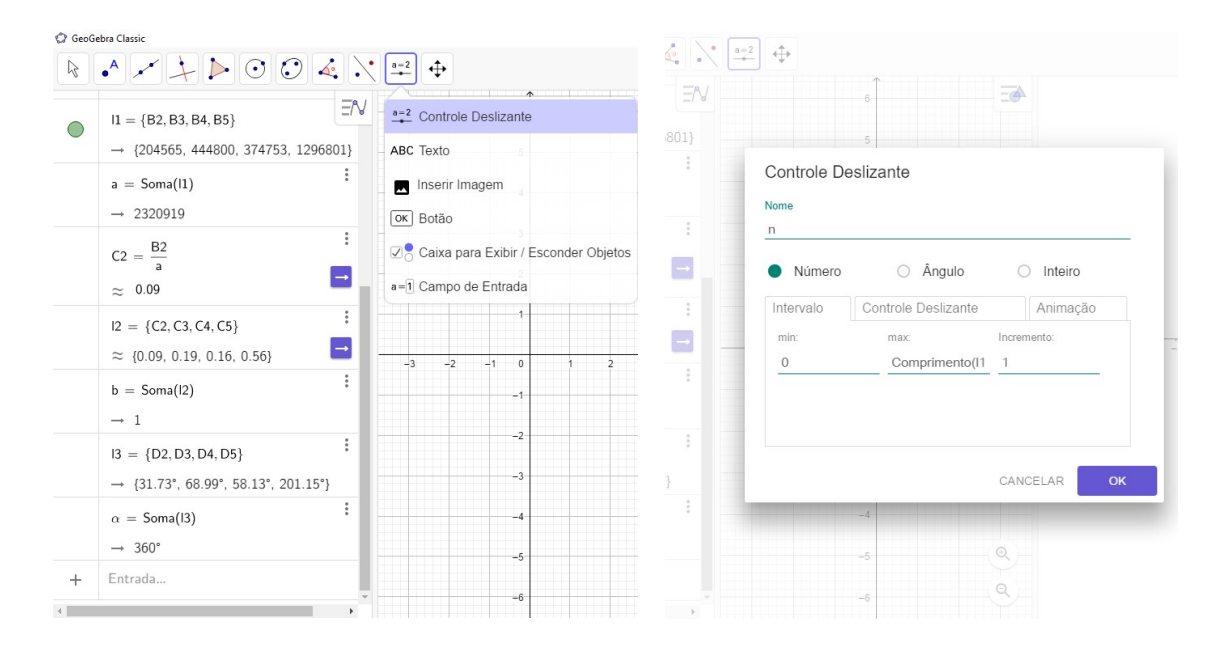

 Vamos criar uma lista l4 com 0°, pois ele será importante para confecção de partida do nosso gráfico, no qual utilizaremos o comando: Inserir( <Objeto>, <Lista>, <Posição> )

<Objeto> é 0°

<Lista> é a lista que acrescentaremos o objeto "I3"

<Posição> é aonde entrará o objeto "1"

### I4=Inserir(0°,I3,1)

- Utilizaremos o comando: Sequência( <Expressão>, <Variável>, <Valor Inicial>,
   <Valor Final> ), aonde na <Expressão> deve ser usado o comando Setor(
   <Cônica>, <Valor do Parâmetro>, <Valor do Parâmetro> ), dentro de <Cônica> a expressão da circunferência <x²+y²=1> e dentro <Valor do Parâmetro> o comando Soma ( <Lista>, <Número de Elementos> ).
- 1.6.1. Parece confuso, mas vamos exemplificar a estrutura:

**Sequência**(Setor( <Cônica>, Soma ( <Lista>, <Número de Elementos> ), Soma ( <Lista>, <Número de Elementos> )), **<Variável>, <Valor Inicial>, <Valor Final>** )

Agora vamos ver como ficou sua forma com aplicação dos valores:

**Sequência**(Setor(x^(2)+y^(2)=1,Soma(I4,i),Soma(I4,i+1)),**i,0,n**)

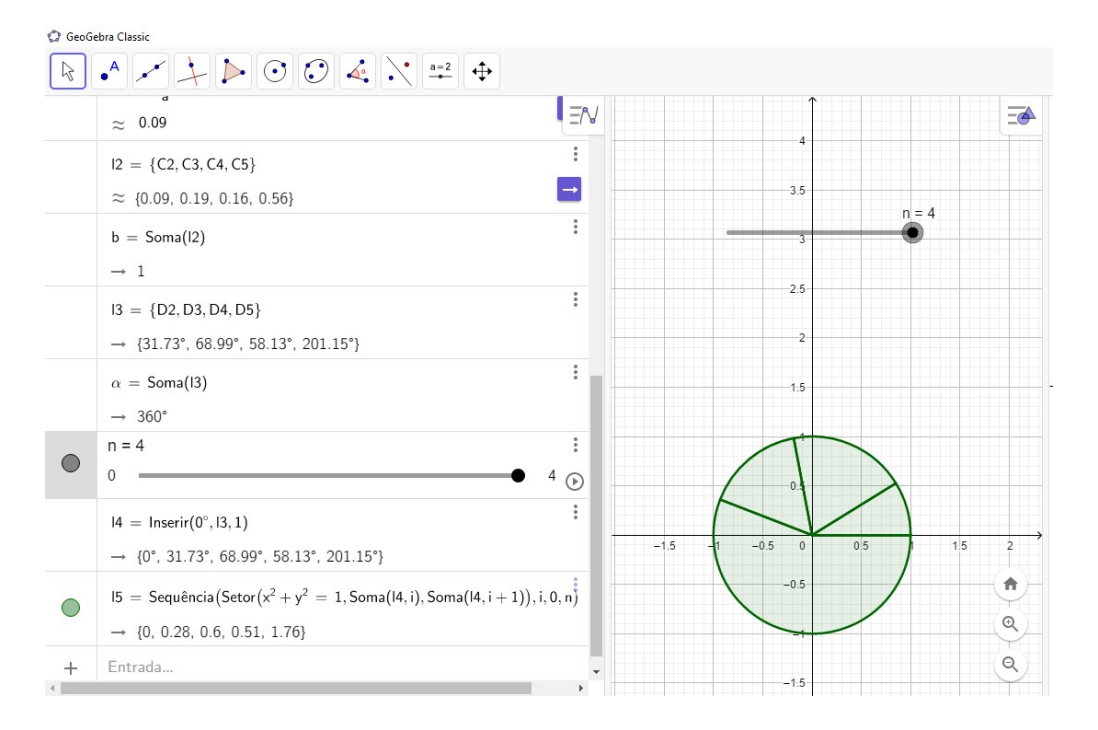

# 1.6.2. "i" é variável do nosso elemento.

1.7. Na sequência desabilite o controle deslizante "n" clicando na bolinha colorida na janela de álgebra, oculte o plano cartesiano e malha apertando com o botão direito do mouse e selecionado as opções na janela de visualização eixo e malha.

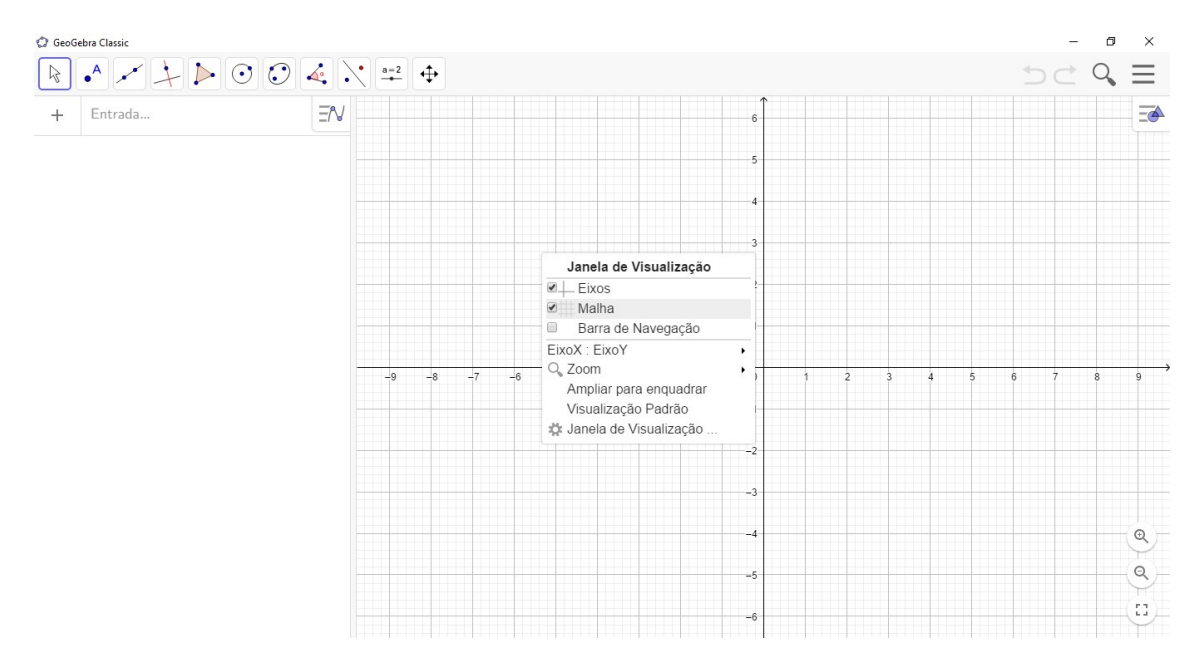

1.8. Vamos inserir uma imagem da região sudeste para ilustrar a proporção do tamanho de cada estado a fim de visualização rápida em comparação com os dados e índices das ocorrências do vírus. Para isso clicamos em inserir imagem e escolhemos o arquivo no qual foi baixado da internet.

| *              |                                               |    |      | ~   |         | -          | -        |          |      |
|----------------|-----------------------------------------------|----|------|-----|---------|------------|----------|----------|------|
|                | → {31.73°, 68.99°, 58.13°, 2 Ξ/               | 1  | Esta | a=2 | Contro  | ole Desliz | zante    |          |      |
|                | $\alpha = \text{Soma}(13)$                    | 2  | Esp  |     |         |            |          |          |      |
|                |                                               | 3  | Min  | ABC | Texto   |            |          |          |      |
|                | → 360°                                        | 4  | Rio  | _   | Incorir | Imogom     |          |          |      |
| ~              | n = 4                                         | 5  | São  | -   | msem    | imagem     |          |          |      |
| $\mathcal{L}$  | 0 4 0                                         | 6  |      | OK  | Botão   |            |          |          |      |
|                | - 0                                           | 7  |      |     |         |            |          |          |      |
|                | $ 4 = \text{Inserir}(0^{\circ},  3, 1)$       | 8  |      |     | Caixa   | para Exi   | bir / Es | conder C | )bje |
|                |                                               | 9  |      | a=1 | Camp    | o de Ent   | rada     |          |      |
|                | $\rightarrow$ {0°, 31.73°, 68.99°, 58.13°, 20 | 10 |      |     | oump    |            | luuu     |          |      |
|                | $15 - Sequência(Setor(x^2 + y^2 - 1))$        | 11 |      |     |         |            | -        |          |      |
|                | 15 - Sequencia(Secor(x + y = 1                | 12 |      |     |         |            |          |          |      |
|                | → {0, 0.28, 0.6, 0.51, 1.76}                  | 13 |      |     |         |            | -        |          |      |
| $\overline{)}$ | A ( 2.97, 2.72)                               | 14 |      |     |         |            |          |          |      |
|                | A = (-2.07, -5.72)                            | 16 |      |     |         |            |          |          |      |
| $\cap$         | R - (0.35 -3.72)                              | 17 |      |     |         |            |          |          |      |
| <u> </u>       | D = (0.35, -5.72)                             | 18 |      |     |         |            |          |          |      |
| $\cap$         | C = (-3, 36, 0, 89)                           | 19 |      |     |         |            |          |          |      |
| -              |                                               | 20 |      |     |         |            |          |          |      |
| С              | D = (-2.41, 0.88)                             | 21 |      |     |         |            |          |          |      |
| -              |                                               | 22 |      |     |         |            |          |          |      |
|                | $C_2 = C2 \cdot 100$                          | 23 |      |     |         |            |          |          |      |
|                | ~ 8.81                                        | 24 |      |     |         |            |          |          |      |
|                | ~ 0.01                                        | 25 |      |     |         |            |          |          |      |
|                |                                               | 26 |      |     |         |            |          |          |      |

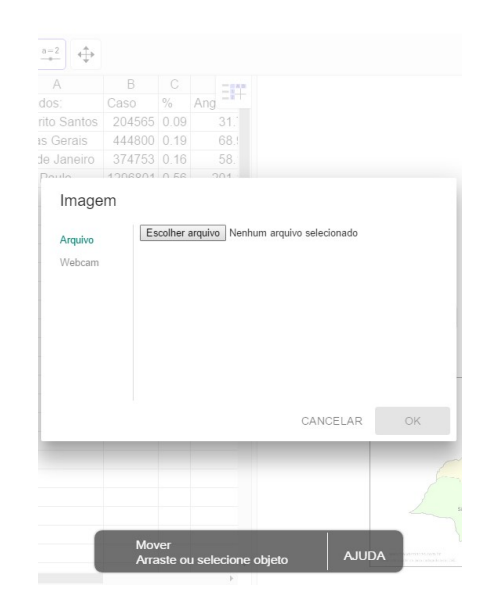

| 🗘 Abrir                                    | ×                      |
|--------------------------------------------|------------------------|
| ← → ~ ↑                                    | ✓ Č Pesquisar Aula     |
| Organizar 🔻 Nova pasta                     | <b>► ▼ ■</b> ?         |
| Este Computador<br>Área de Trabalhc        |                        |
| Downloads     Graphc Covd_19 <u>N</u> ome: | mapa-regiao-sud v      |
|                                            | <u>A</u> brir Cancelar |

1.9. Para facilitar o lançamento dos dados de número de casos acumulado de cada estado, criaremos o campo de entrada vinculado com a células da coluna de casos. Clique em Campo de Entrada.

| 🗘 GeoG             | ebra Classic                                         |    |            |                         |                                                                                                    | - 0 | ×        |
|--------------------|------------------------------------------------------|----|------------|-------------------------|----------------------------------------------------------------------------------------------------|-----|----------|
| $\bigtriangledown$ | • × + > • • • •                                      |    |            | a=1 +                   | <u>ک</u>                                                                                                    | ÷ Q | $\equiv$ |
|                    | → {31.73°, 68.99°, 58.13°, 2                         | 1  | Esta       | a=2 Controle Deslizante |                                                                                                    |     | Ē        |
|                    | $\alpha = \text{Soma(I3)}$                           | 2  | Esp<br>Min | ABC Texto               |                                                                                                    |     |          |
|                    | → 360°                                               | 4  | Rio        | Inserir Imagem          |                                                                                                    |     |          |
| $\bigcirc$         | n = 4                                                | 5  | São        |                         | 201                                                                                                    |     |          |
| 0                  | 0 4 ()                                               | 6  |            | OK Botão                |                                                                                                    |     |          |
|                    |                                                      | 7  |            | Caiva para Evibir / Er  | scandar Objetos                                                                                                    |     |          |
|                    | 14 = Inserir(0°, 13, 1)                              | 8  |            |                         | Minas Gerais 444800                                                                                                    | 1   |          |
|                    | → {0°, 31.73°, 68.99°, 58.13°, 2                     | 10 |            | a=1 Campo de Entrada    |                                                                                                    | 7   |          |
|                    |                                                      | 11 |            |                         | Rio de Janeiro 374753                                                                                                    | /   |          |
|                    | $15 = \text{Sequência}(\text{Setor}(x^2 + y^2 = 1))$ | 12 |            |                         | São Paulo 1296801                                                                                                    |     |          |
| •                  | $\rightarrow$ {0, 0.28, 0.6, 0.51, 1.76}             | 13 |            |                         | Sau Paulo 1230001                                                                                                    |     |          |
| 0                  | :                                                    | 14 |            |                         |                                                                                                    |     |          |
| $\circ$            | A = (-2.87, -3.72) *                                 | 15 |            |                         |                                                                                                    |     |          |
| $\bigcirc$         | D (0.05 0.70)                                        | 10 |            |                         | REGIÃO SUDESTE                                                                                                    |     |          |
| 0                  | B = (0.35, -3.72)                                    | 18 |            |                         |                                                                                                    |     |          |
| 0                  | C = (-3.36, 0.89)                                    | 19 |            |                         |                                                                                                    |     |          |
| 0                  | c = (-5.50, 0.05)                                    | 20 |            |                         | Minor Genin                                                                                                    |     | (者)      |
| 0                  | D = (-2.41, 0.88)                                    | 21 |            |                         |                                                                                                    |     |          |
|                    |                                                      | 22 |            |                         |                                                                                                    |     | Q        |
|                    | $C_2 = C2 \cdot 100$                                 | 23 |            |                         | Les Fado                                                                                                    |     | Q        |
|                    | ≈ 8.81 →                                             | 24 |            |                         |                                                                                                    |     | 9        |
|                    | ······································               | 25 |            |                         | washington to you and independent on the second particular of the second particular of the secon |     | (13)     |
| 4                  |                                                      | 20 | 4          |                         | <b>F</b>                                                                                                    |     |          |

1.9.1. Na sequência clicamos na janela de visualização com mouse, botão esquerdo, aonde nomearemos o estado de acordo com Objeto de vinculo (coluna caso).

|                                        |                | Caso         |       |        |          |     |  |
|----------------------------------------|----------------|--------------|-------|--------|----------|-----|--|
| $\alpha = Soma(13)$                    |                | 204565       |       |        |          |     |  |
|                                        | Minas Gerais   | 444800       |       |        |          |     |  |
|                                        | Rio de Janeiro |              |       |        |          |     |  |
| n = 4 I                                | São Paulo      |              |       |        |          |     |  |
| 0 4 (p)                                |                |              |       |        |          |     |  |
|                                        |                | ~            |       |        |          |     |  |
| 14 = Inserir(0°, 13, 1)                |                | Campo        | 16 FI | ntrada |          |     |  |
|                                        |                |              |       |        |          |     |  |
|                                        |                | Legenda      |       |        |          |     |  |
| $15 = Sequência(Setor(x^2 + y^2) = 1)$ |                | _            |       |        |          |     |  |
|                                        |                | Obieto Vinca | ado:  |        |          |     |  |
|                                        |                |              |       |        |          |     |  |
|                                        |                |              |       |        |          |     |  |
|                                        |                |              |       |        |          | 011 |  |
|                                        |                |              |       |        | CANCELAR | OX. |  |
|                                        |                |              |       |        |          |     |  |
|                                        |                |              |       |        |          |     |  |

1.10. Colocaremos o texto da porcentagem de cada estado, então criamos primeiro as seguintes fórmulas na janela de álgebra:

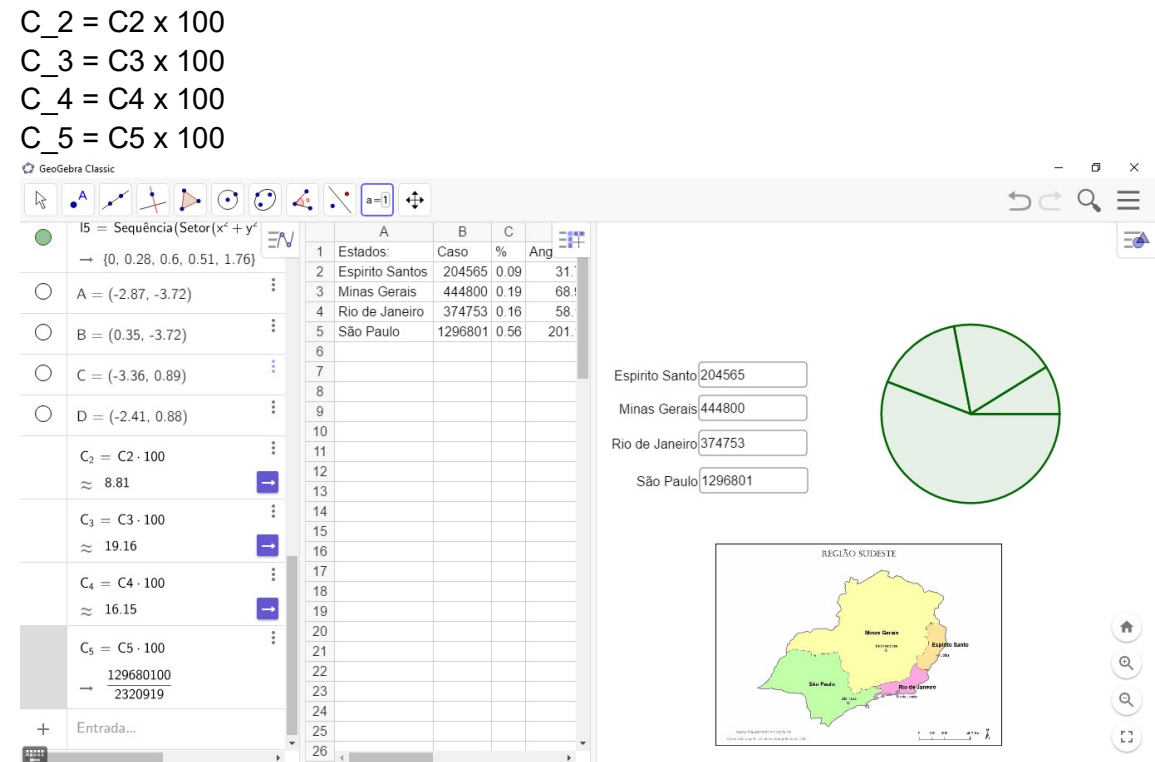

1.10.1. Na sequência colocamos clicamos na opção Texto, e na janela de visualização, aonde aparecerá uma nova janela com as informações a serem digitadas:

| 8 | · · · · · · · · · · · · · · · · · · ·    | •  |     | a=1 ↔               |           |                  | 🔸 АВС 🕂         |                |              |          |                  |           |
|---|------------------------------------------|----|-----|---------------------|-----------|------------------|-----------------|----------------|--------------|----------|------------------|-----------|
|   | $15 = Sequência (Setor (x^2 + y^2) = N)$ | 1  | Est | a=2 Controle Desliz | C<br>ante |                  | A<br>Estados:   | B<br>Caso      | С<br>%       | Ang E    | IF.              |           |
|   | → {0, 0.28, 0.6, 0.51, 1.76}             | 2  | Esp | ABC Texto           |           |                  | Espirito Santo: | s 204565       | 0.09         | 31       |                  |           |
| 2 | . (2.27. 2.70)                           | 3  | Min | ABC TOXIC           |           |                  | Minas Gerai     | Texto          |              |          |                  |           |
|   | A = (-2.87, -3.72)                       | 4  | RIO | 🔜 Inserir Imagem    |           |                  | Rio de Jane     |                |              |          |                  |           |
| ) | B = (0.35 - 3.72)                        | 6  | Sau | Or Rotão            |           |                  | Sauraulo        | B /            | Se           | rif Fóri | mula LaTeX       |           |
| _ | 0 - (0.00, -0.12)                        | 7  |     | UN DOLAD            |           | -ci              |                 | ES - C         | (2) 0/2      | MG -     | C (2) % D I = C  | (4) % 0   |
| ) | C = (-3.36, 0.89)                        | 8  |     | Caixa para Exit     | ir / Es   | conder Objetos   |                 | SP = C         | (2) /0 (5) % | , 100 =  | C_{3} /0, R0 = C | _{4} /0 0 |
|   |                                          | 9  |     | a=1 Campo do Entr   | ehe       | Mi               |                 |                |              |          |                  |           |
| ) | D = (-2.41, 0.88)                        | 10 |     | a-i Campo de Entra  | Jua       | Rio              | _               |                |              |          |                  |           |
|   | c. c                                     | 11 |     |                     |           |                  |                 | Avançad        | ob           |          |                  |           |
|   | $C_2 = C2 \cdot 100$                     | 12 |     |                     |           |                  |                 | Visualizar     | 0            | αβγ Ε    | fórmula LaTeX    |           |
|   | ≈ 8.81 →                                 | 14 |     |                     |           |                  |                 | B3             |              |          | B4               |           |
|   | $C_2 = C_3 \cdot 100$                    | 15 |     |                     |           |                  |                 | B5             |              |          | C                |           |
|   | - 10.16                                  | 16 |     |                     |           |                  |                 | C3             |              |          | C4               |           |
|   | ≈ 19.16                                  | 17 | 17  |                     |           |                  |                 | C5             |              |          | C_{2}            |           |
|   | C <sub>4</sub> = C4 · 100                | 18 |     |                     |           |                  | _               | C_{3}<br>C_{5} |              |          | C_{4}            |           |
|   | ~ 16.15                                  | 19 |     |                     |           |                  |                 | D1             |              |          | D2               | _         |
|   |                                          | 21 |     |                     |           |                  |                 |                |              |          | CANCELAR         | ок        |
|   | $C_5 = C5 \cdot 100$                     | 22 |     |                     | -         |                  |                 |                | -            |          |                  |           |
|   | ≈ 55.87 🗖                                | 23 |     |                     |           |                  |                 |                |              |          |                  |           |
| _ | Entrada                                  | 24 |     | Texto               |           |                  |                 |                |              |          |                  |           |
|   | LITEROGEN                                | 25 |     | Selecione ur        | na nos    | ição ou um nonto |                 |                |              |          |                  | 0.0       |

1.10.2. Digite ES = (clique em Avançado, na Visualização e C\_{2}) %, MG = (clique em Avançado, na Visualização e C\_{3}) %, RJ = (clique em Avançado, na Visualização e C\_{4}) %, e SP = (clique em Avançado, na Visualização e C\_{5})%.

Essa o linha de comando fará aparecer a legenda do conforme figura abaixo:

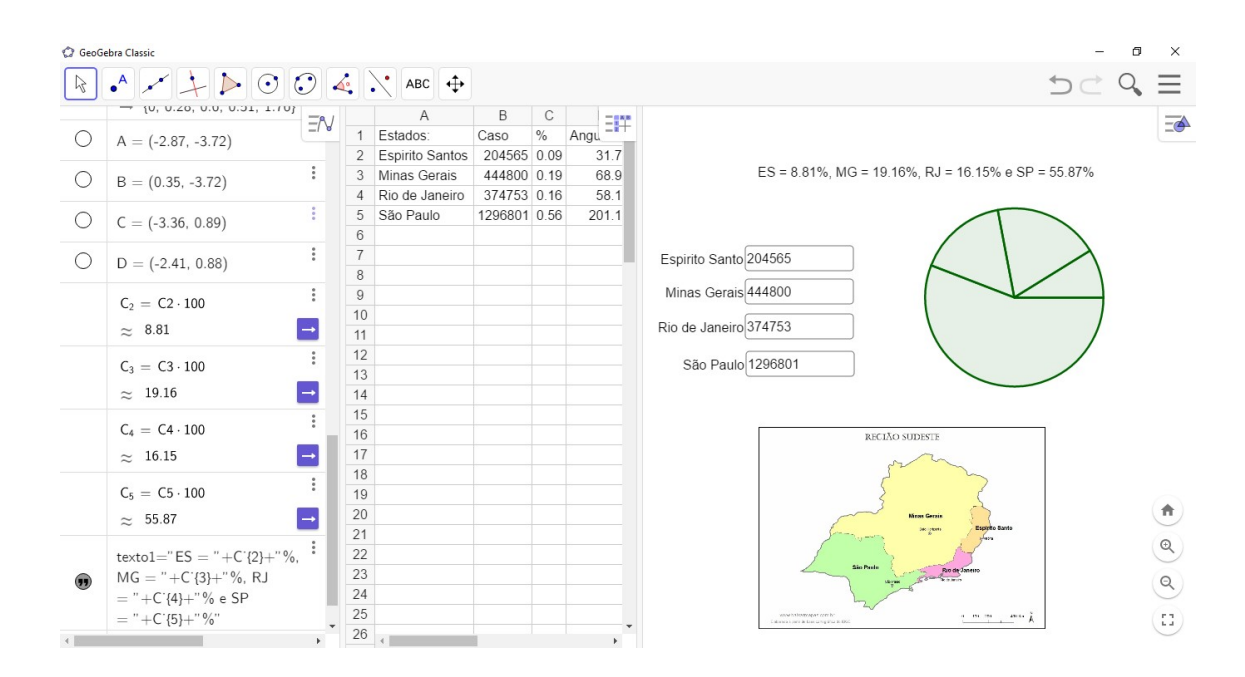

#### 2° Parte Barra, passo a passo:

 Insira uma nova janela, indo até a barra de ferramenta e clicando na opção Janela de Visualização 2, caso já tenha feito , desconsidere vide informação 1°Pate:

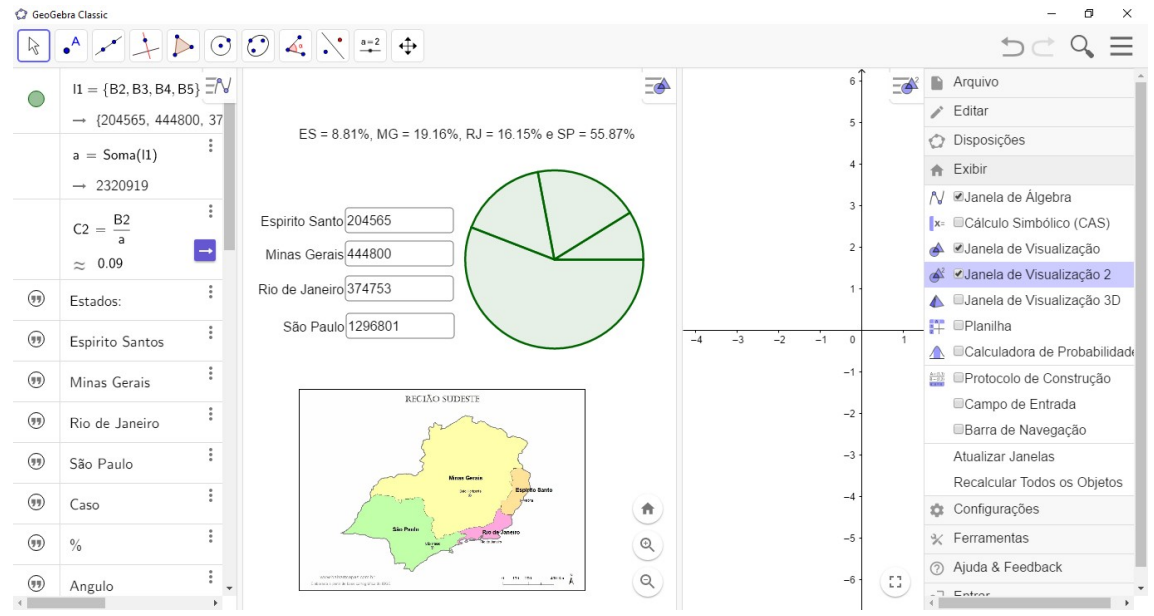

2.1. Crie dois novos controles deslizantes, selecionado na janela, clicando na janela de visualização 2, coloque os valores mínimo igual a 0, máximo igual a 100 e incremento de 1 e 0.1 subsequentes.

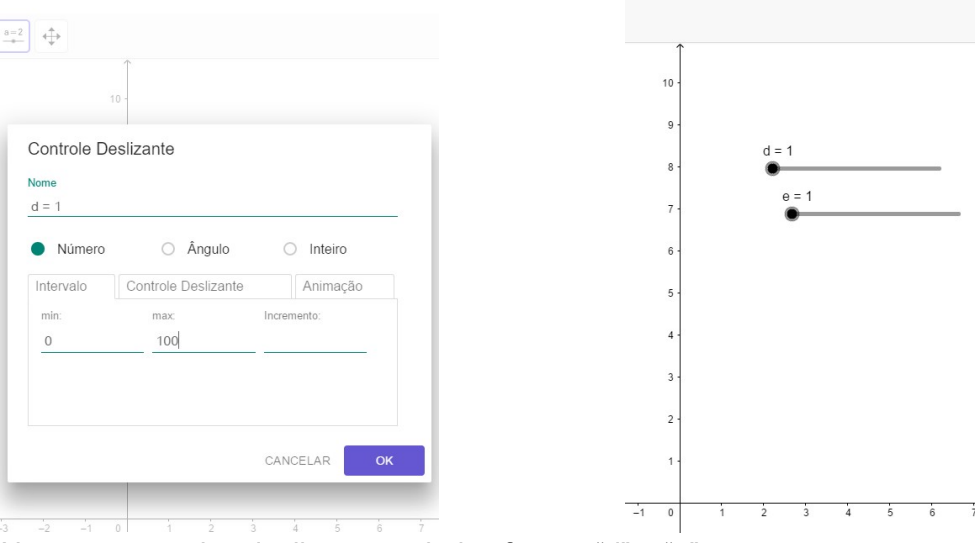

Nota: os controles deslizantes criados foram "d" e "e".

- 2.2. Na janela de Álgebra, escreveremos a fórmula que construirá o gráfico de barra utilizando os seguintes comandos:
- 2.2.1. BB = Sequência( <Expressão>, <Variável>, <Valor Inicial>, <Valor Final> ), sendo:

<Expressão> = Polígono( <Lista de Pontos> )

<Lista de Pontos> = (0, 0), (d, 0), (d, 11(i)), (0, 11(i))

```
<Variável> = i
<Valor Inicial> = 1
<Valor Final> ) = Comprimento( <Objeto> )
<Objeto> = I1
```

Nota:

- Esta fórmula sequenciará a expressão poligonal com a lista de pontos com origem de (0,0), (largura = ao controle "d", 0), (d, altura I1 (variável)), (0, altura I1 (variável)).

- i é variável.

- Então a fórmula com substituição dos valores:

BB =Sequência(Polígono((0, 0), (d, 0), (d, 11(i)), (0, 11(i))),i,1,Comprimento(11)).

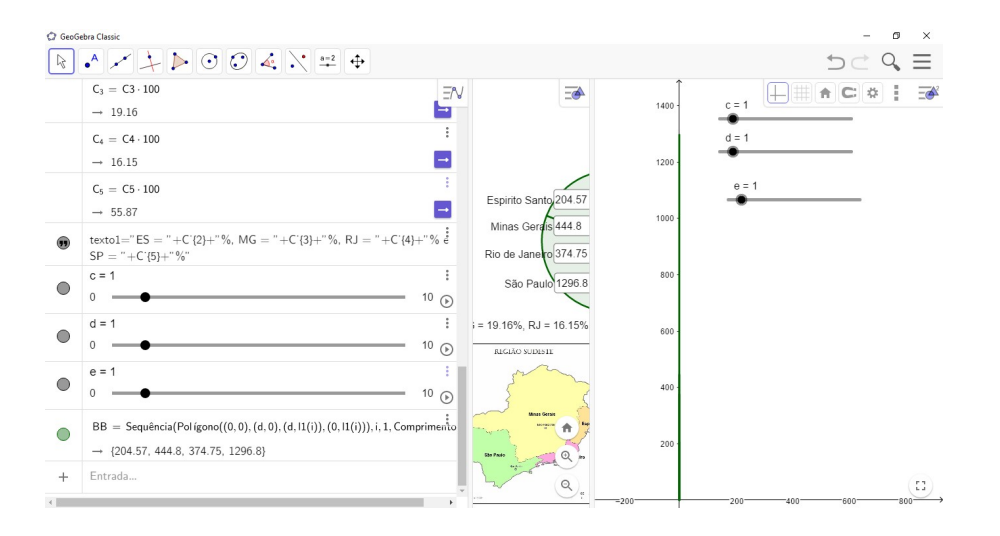

- 2.2.2. Em seguida vamos desabilitar o conjunto BB na janela de Álgebra, agora digitamos novo comando para transladas as barra criando na lista BB.
- 2.2.2.1. CC = Sequência( <Expressão>, <Variável>, <Valor Inicial>, <Valor Final> ), sendo:

```
<Expressão> = Transladar( <Objeto>, <Vetor> )
<Objeto> = BB(i)
<Vetor> = Vetor (( i - 1), (d+e, 0))
<Variável> = i
<Valor Inicial> = 1
```

<Valor Final> ) = n

Nota:

- Essa fórmula de sequencia a translação dos vetores referentes aos controles deslizantes "d", aonde translada a largura da barra e "e", aonde translada a distância entre as colunas.

- "n" é o controle deslizante criado na primeira parte, aonde é referente ao número de elementos do conjunto de estados parametrizada no seu valor máximo igual ao Comprimento = I1.

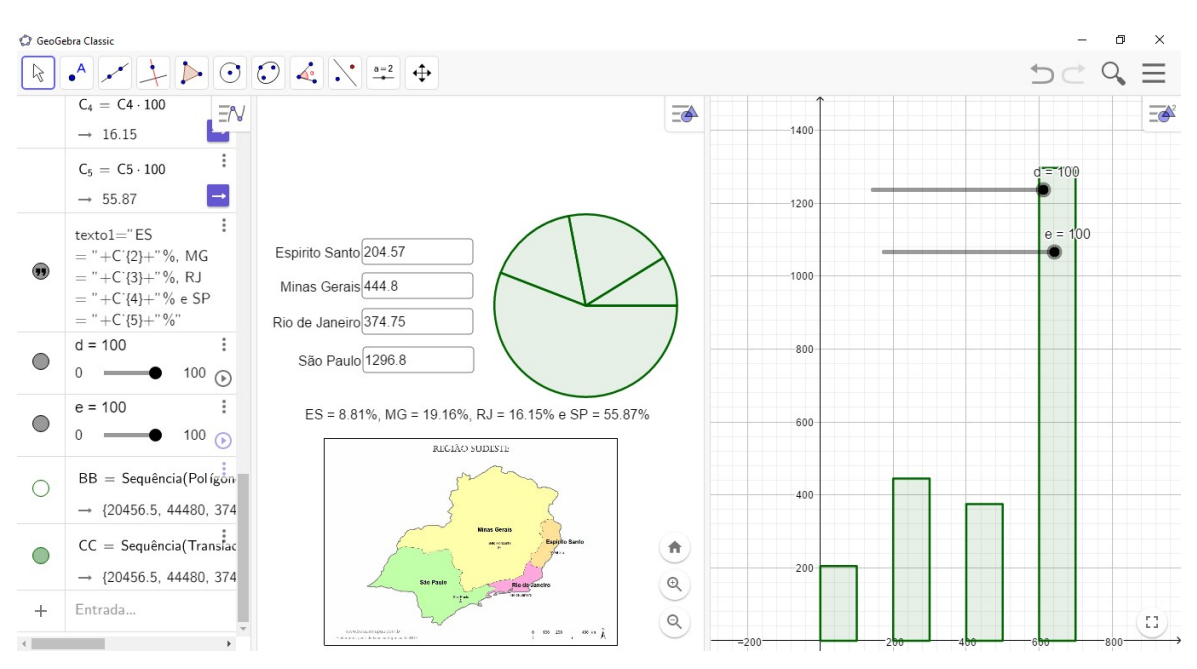

- CC=Sequência(Transladar(BB(i),Vetor((i-1) (d+e,0))),i,1,n).

2.3. Agora vamos configurar o fundo, retirado os eixos negativos e clicando com botão direito do mouse na janela desejada escolhendo a opção janela de visualização, em seguida vá para Eixo "x" e "Y" e habilite a opção Direção Positiva Apenas. Depois desabilite Exibir Números no Eixo "x".

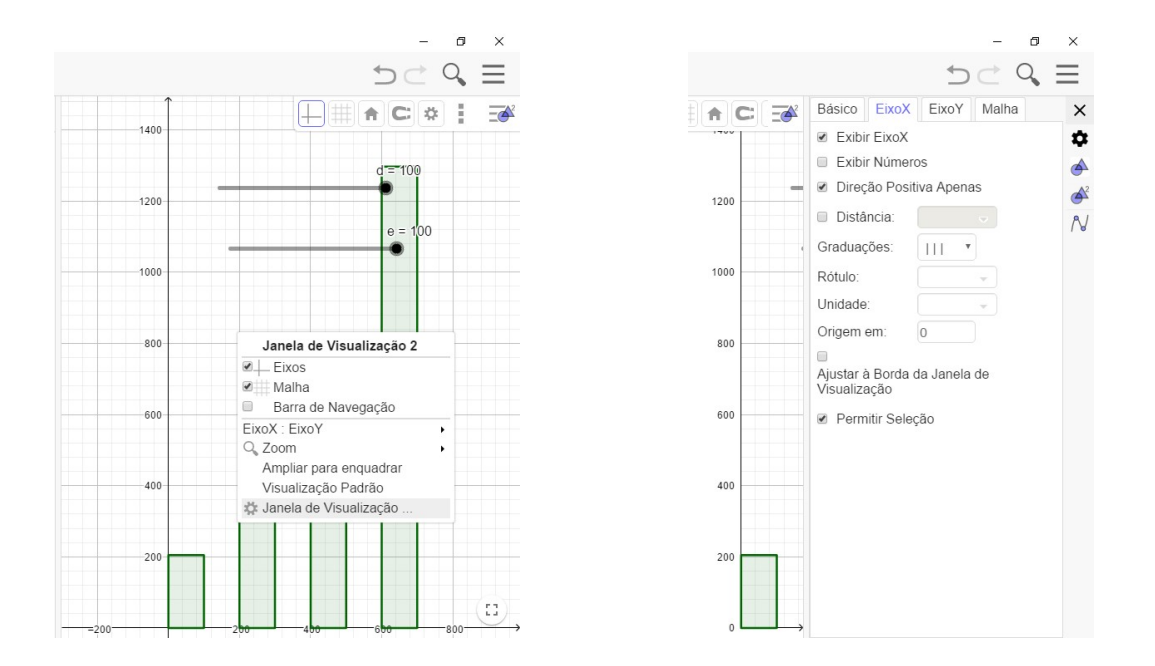

Nota: a visualização final deve ter essa característica abaixo:

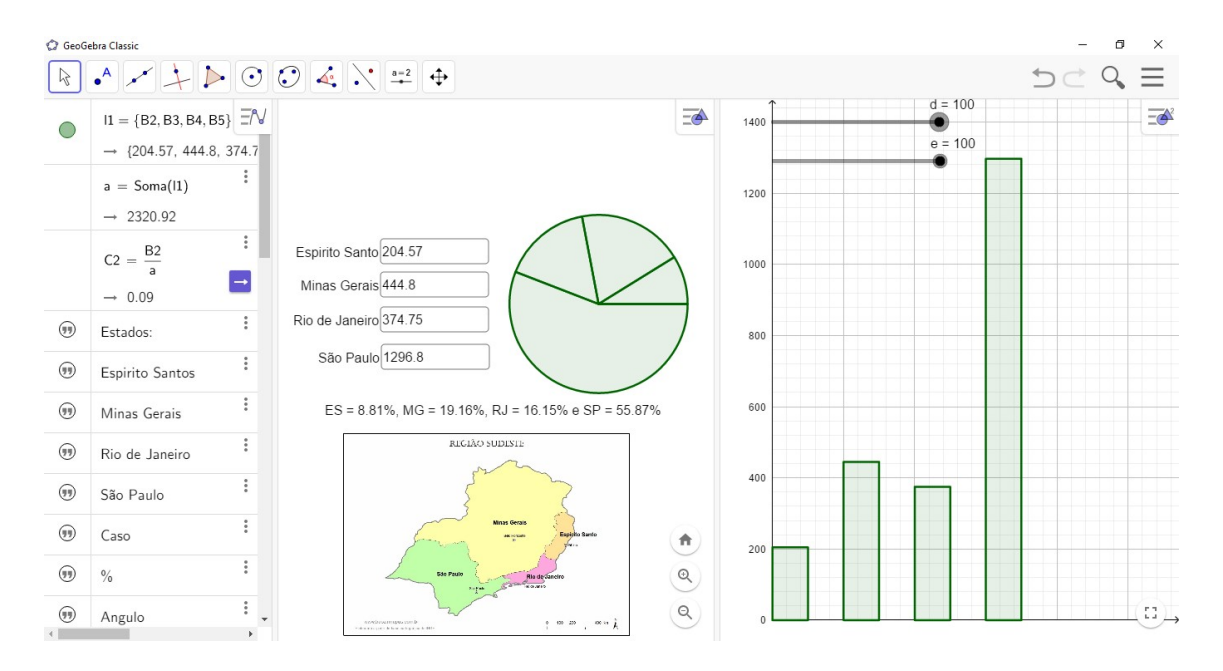